\* \* \* Zoomマニュアル (インストール) \* \* \*

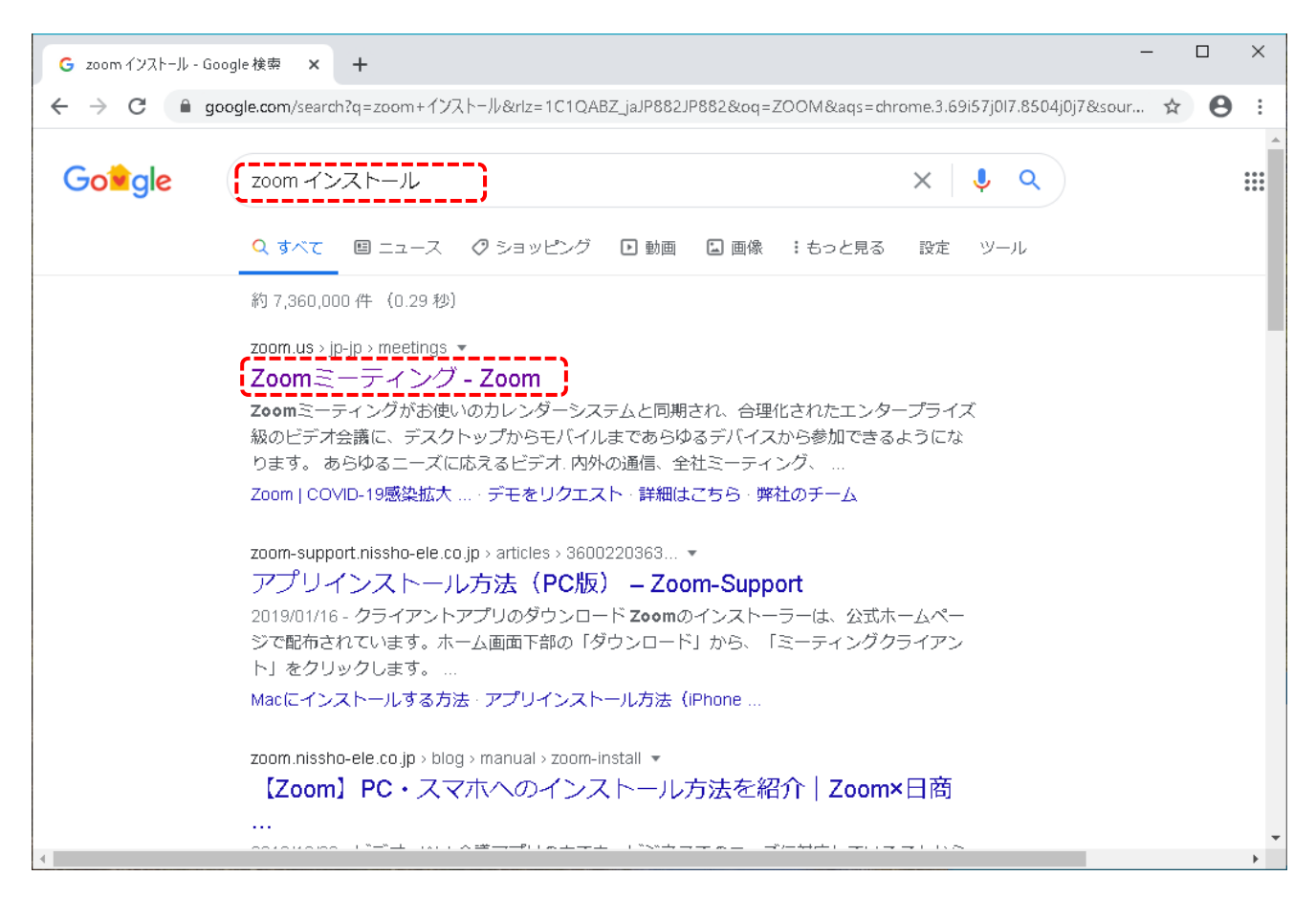

Google Chrome (ブラウザ)で、"ZOOM インストール"で検索します。

※IEでは、うまくいかないので注意して下さい。

Zoomミーティング - Zoom をクリック(選択)します。

| Zoomミーディング - Zoom × +                                                     | - D X                                                |
|---------------------------------------------------------------------------|------------------------------------------------------|
| ← → C 🔒 zoom.us/jp-jp/meetings.html                                       | ☆ <b>⊖</b> :                                         |
|                                                                           | デモをリクエスト 1.888.799.9666 RESOURCES <del>- サポ</del> ート |
| <b>ZOOM</b> ソリューション・ セールスへのお問い合わせ ミーテ                                     | ・イングに参加する ミーティングを開催する - サインイン サインアップは無料です            |
| この危機的状況を乗り越えるため、ユーザーを支援す                                                  | るリソースを開発しました。詳細はこちらをクリックしてください。 ×                    |
| Zoomミーティン<br>とチャット<br>リアルタイムメッセージングとコンテン<br>が可能な企業向けビデオ会議。<br>サインアップは無料です | グ<br>V共有<br>② へルプ                                    |

普段使用しているメールアドレスを入力して、"サイアンップは無料です"をクリック(選択)します。

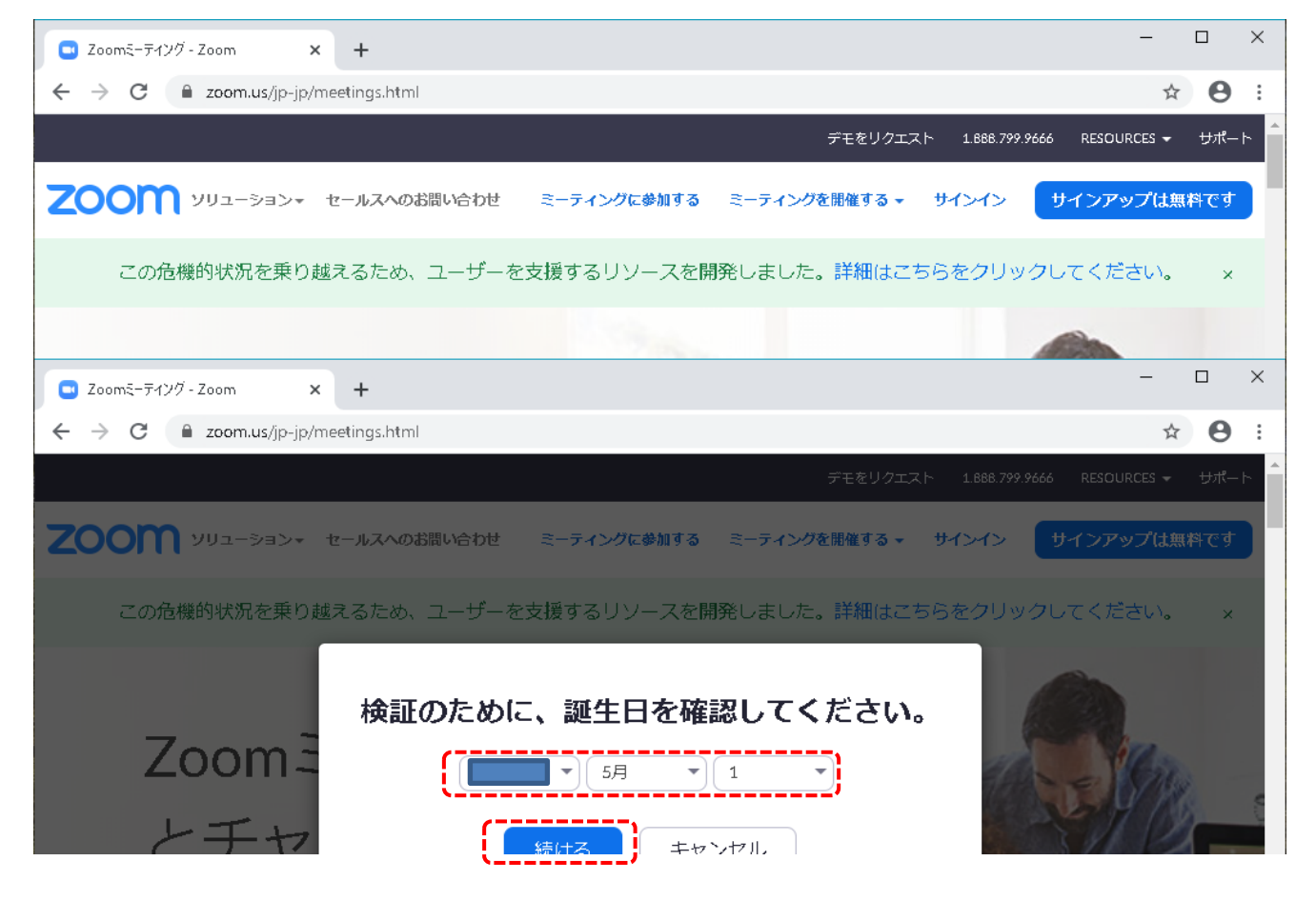

誕生日を入力して、"続ける"をクリック(選択)します。

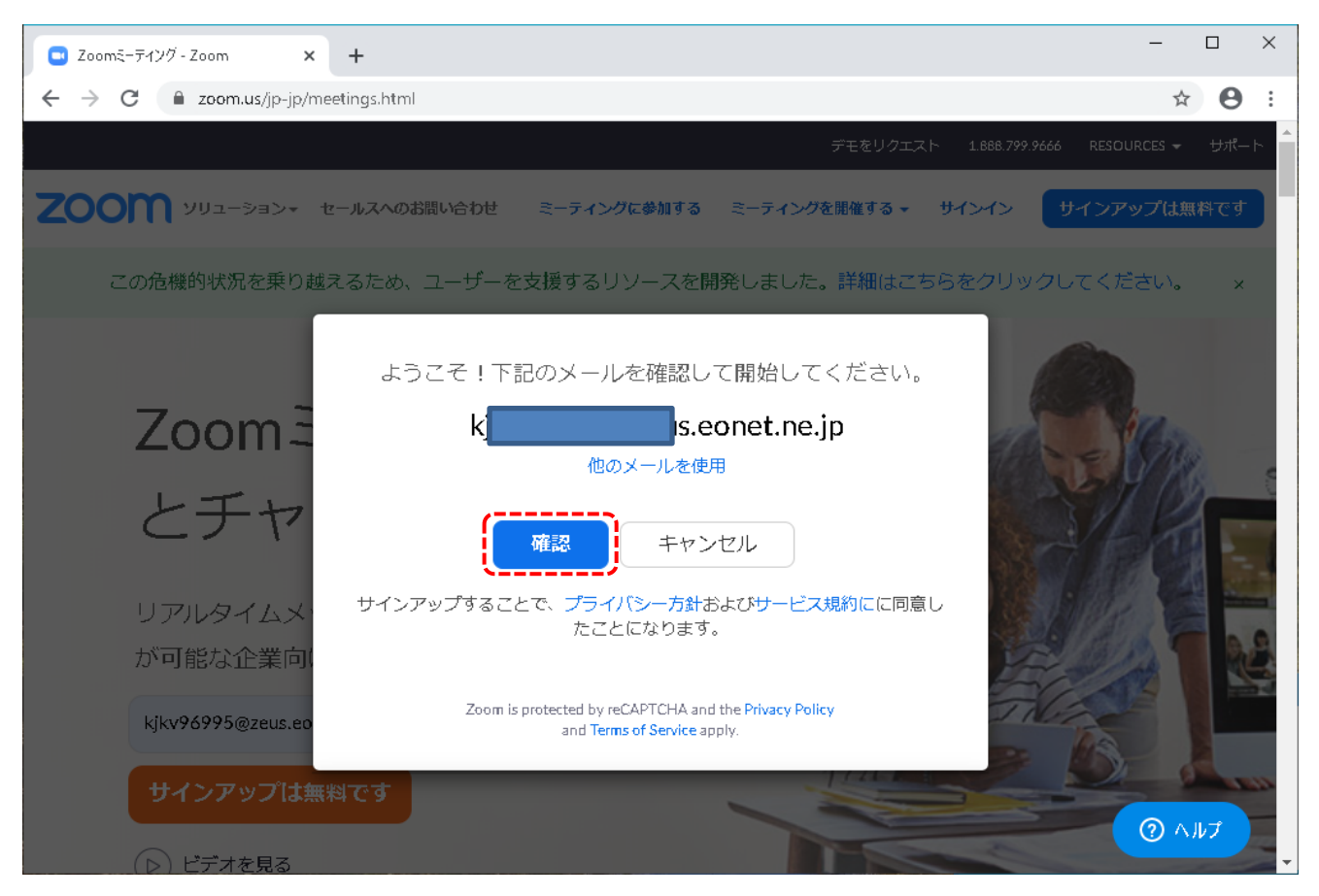

メールアドレスを確認して、"確認"をクリック(選択)します。

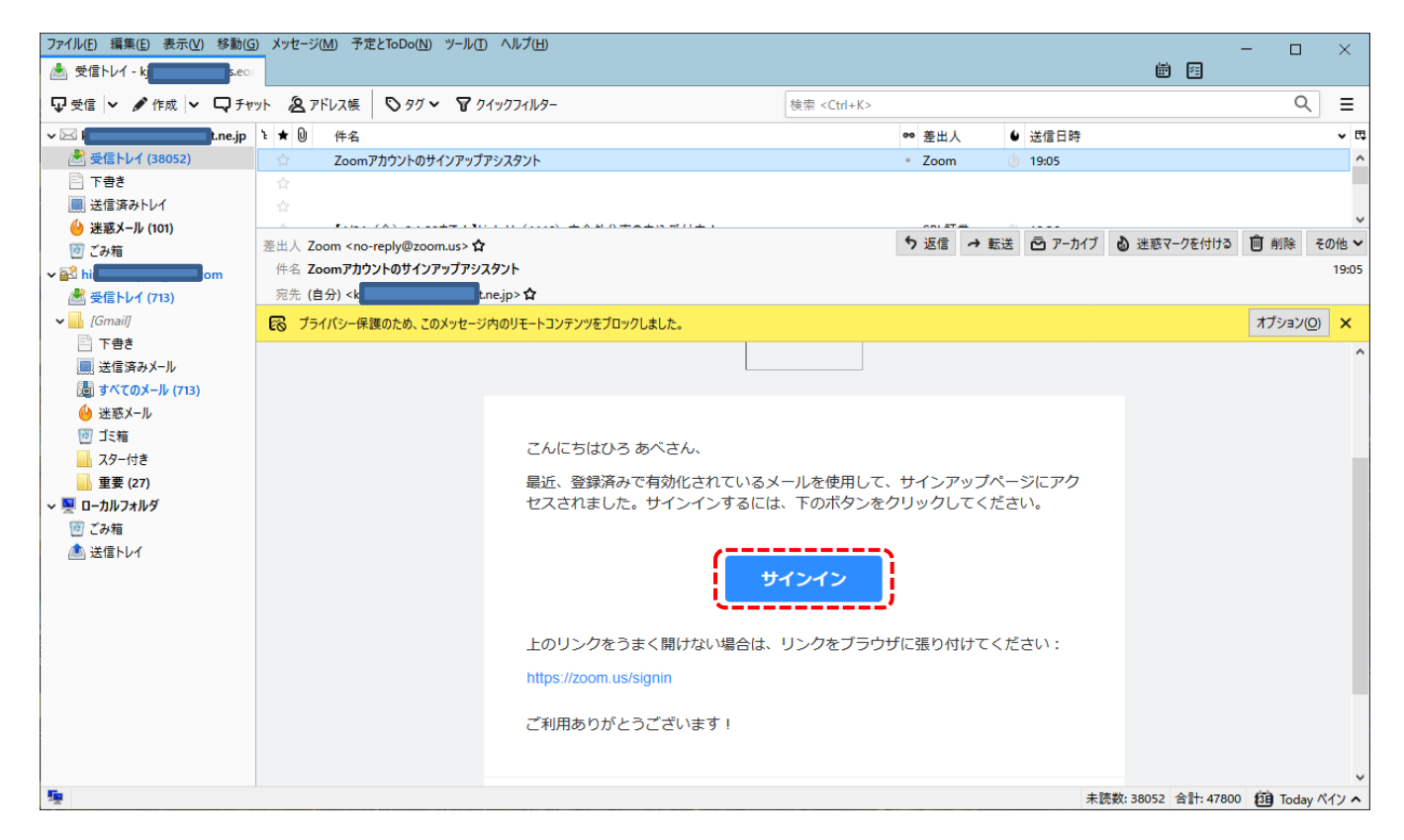

ZOOMから送られてくるメールを受け取って"サインイン"をクリックして下さい。

使用するメールソフトは、通常使用しているメールソフトで結構です。(夫々の方々で異なる場合があります。) ここまでの作業で、Zoomの使用が可能になるはずです。

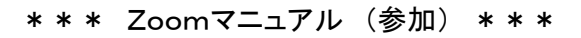

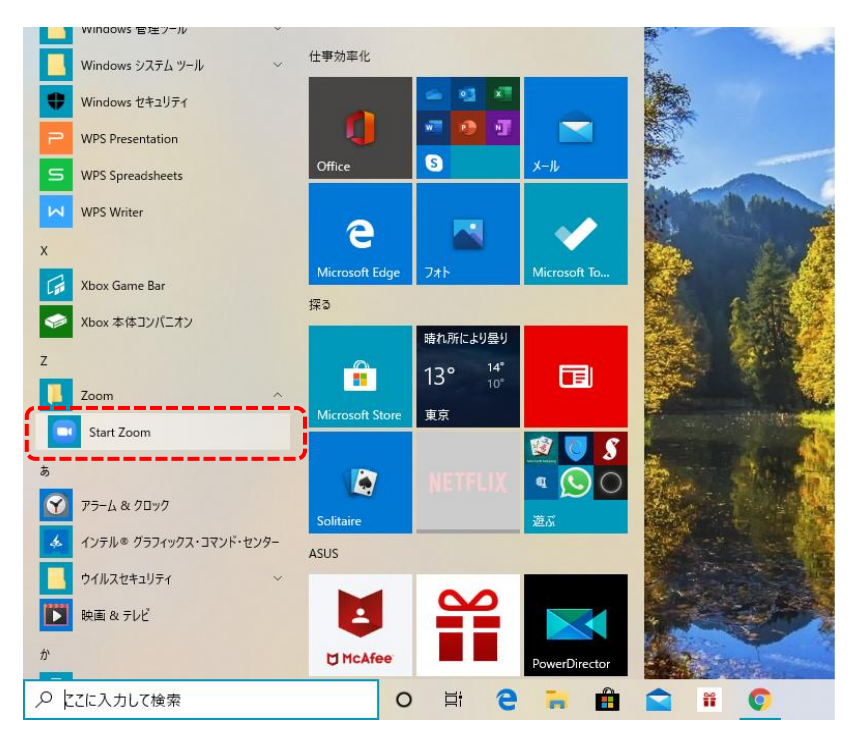

スタートメニュー → Zoom -> Start Zoom を選択します。

| 😑 Zoom クラウド ミーティング |                               | _ | × |
|--------------------|-------------------------------|---|---|
|                    | zoom                          |   |   |
|                    | <del>ミーティングに参加</del><br>サインイン |   |   |
|                    | /(ージョン: 4.6.9 (19253.0401)    |   |   |

"ミーティングに参加"をクリック(選択)します。

| Zoom                     | $\times$ |
|--------------------------|----------|
|                          |          |
| ミーティングに参加                |          |
| ミーティングIDまたは個人リンク名        |          |
| 933-4571-4569            |          |
| 597360                   |          |
| ☑ 将来のミーティングのためにこの名前を記憶する |          |
| □ オーディオに接続しない            |          |
| ○ 自分のビデオをオフにする           |          |
| ( 参加 キャンセル               |          |
|                          |          |

ミーティングIDを入力して、"参加"をクリック(選択)します。

※ミーティングIDは、主催者から事前に連絡された番号を入力して下さい。 ※ミーティングIDは、ミーティング毎に番号が変わります。

| Zoom             | Х |
|------------------|---|
| ミーティングパスワードを入力して |   |
| ください             |   |
|                  |   |
|                  |   |
|                  |   |
|                  |   |
|                  |   |
|                  |   |

ミーティングパスワードを入力して、"ミーティングに参加"をクリック(選択)します。

※ミーティングパスワードは、主催者から事前に連絡された番号を入力して下さい。 ※ミーティングパスワードは、ミーティング毎に番号が変わります。

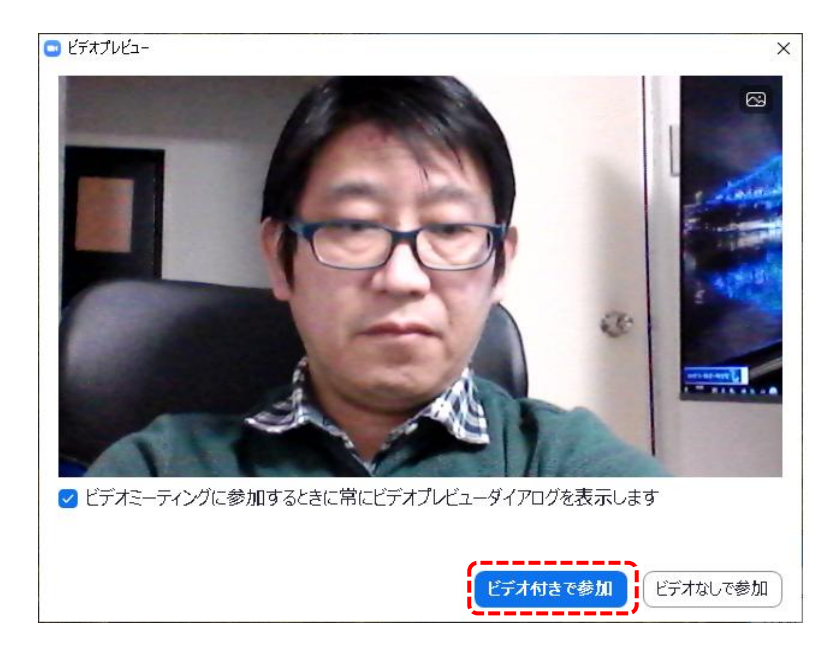

"ビデオ付きで参加"をクリック(選択)します。

主催者からの承認で参加が可能になります。

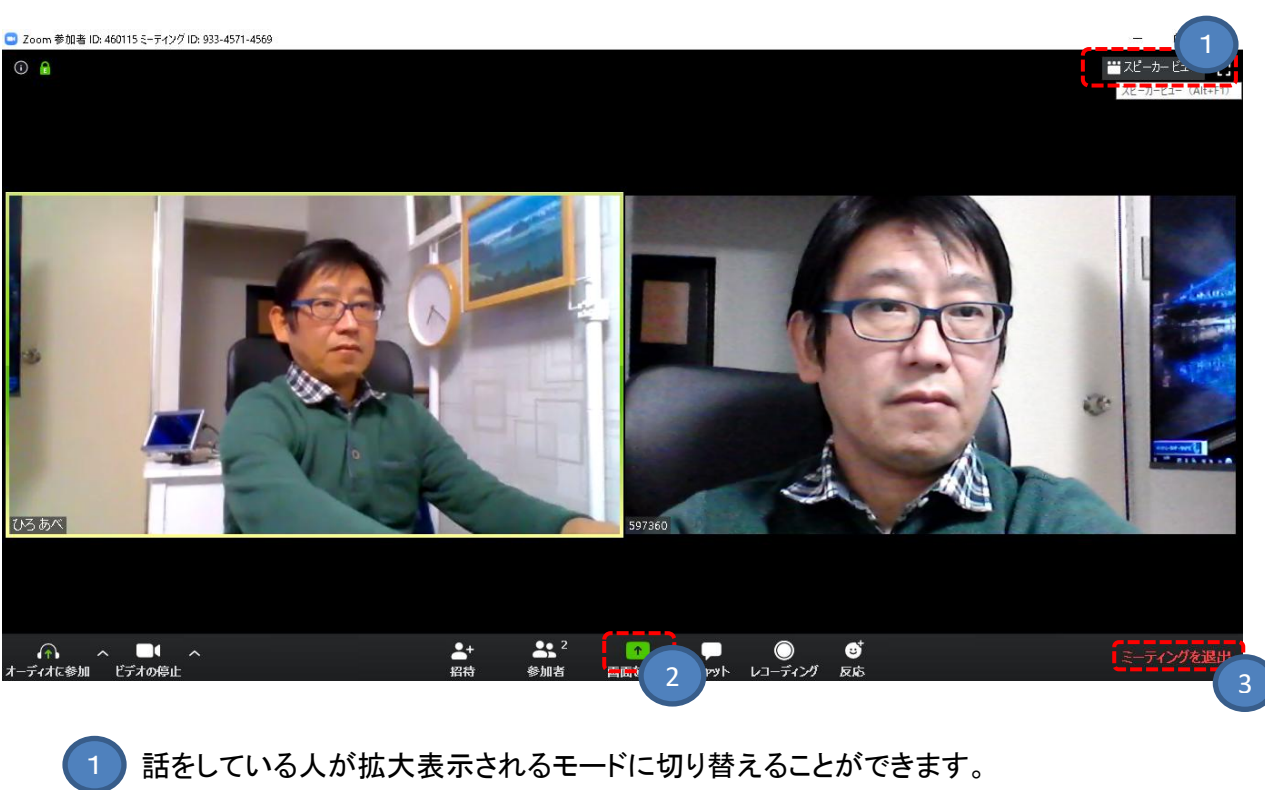

話をしている人が拡大表示されるモードに切り替えることができます。
自分のパソコン画面を表示したり、ホワイトボード機能が使えたりできます。
ミーティングの退出はこちらから。

)